## **Navigating Zoom**

After joining, you'll see a control bar on the bottom of your screen. Use these buttons to:

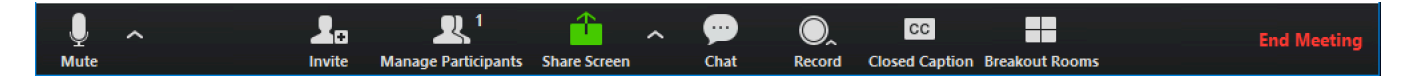

**Mute/Unmute your microphone (**click on the microphone button)

### Turn on/off camera (click on the video button)

View Participant list (click on Participants)

| <ul> <li>Participants (2)</li> </ul> |  |            |               |
|--------------------------------------|--|------------|---------------|
| Panelists (1)                        |  | <b>*</b> 1 | Attendees (1) |
| Molly Parker                         |  |            | *             |
|                                      |  |            |               |

**Chat** – (click on the chat button to type a message to everyone. You can also send a private message to one person in the meeting)

### Draw (annotate) on the screen

- Move your mouse cursor to the <u>top</u> of the screen to open the drop-down menu and select "Annotate"
- You'll see the following buttons for drawing:

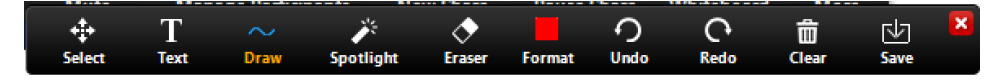

# **Share Screen** (use to share documents & apps on screen so that all can see)

### Choose video layout (switch between full screen & gallery view)

 You can also select to view your video layout in "Gallery View". To switch to "Gallery View" select the icon located in the upper-right hand corner of your screen. When viewing the "Gallery view" you will be able to see all participants in the same window.

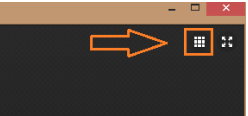

#### Polling (open a poll to query participants)

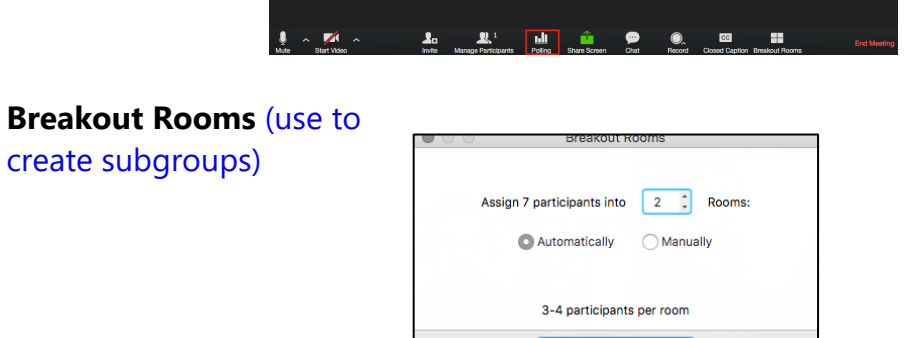

Create Breakout Roon

CindyHuggett Need to learn more about facilitating meetings or training classes using Zoom? Contact me today: www.cindyhuggett.com/contact